# リークカレントテスタ

GLC-9000

簡易マニュアル GWINSTEK PART NO.: 82LC-90000EB1-JP

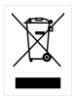

ISO-9001 CERTIFIED MANUFACTURER

**G**<sup>w</sup>**INSTEK** 

本マニュアルについて

ご使用に際しては、必ず本マニュアルを最後までお読みいただき、正 しくご使用ください。また、いつでも見られるよう保存してください。

本書の内容に関しましては万全を期して作成いたしましたが、万一 不審な点や誤り、記載漏れなどがございましたらご購入元または弊 社までご連絡ください。

このマニュアルは著作権によって保護された知的財産情報を含んで います。当社はすべての権利を保持します。当社の文書による事前 承諾なしに、このマニュアルを複写、転載、翻訳することはできませ ん。

このマニュアルに記載された情報は印刷時点のものです。製品の仕様、機器、および保守手順は、いつでも予告なしで変更することがあり ますので予めご了承ください。

Microsoft, Microsoft® Excel および Windows は、米国 Microsoft Corporation の、米国、日本およびその他の国における登録商標また は商標です。

本文書中に記載されたその他の製品名および企業名は、それぞれの 企業の商標または商号です。 Good Will Instrument Co., Ltd. No. 7-1, Jhongsing Rd., Tucheng Dist., New Taipei City 236, Taiwan.

# 目 次

| 概要                |    |
|-------------------|----|
| イントロダクション         |    |
| 漏れ電流の種類           | 4  |
| 測定方法              | 5  |
| MD(ネットワーク)について    | 7  |
| 特徴                | 8  |
| フロントパネル           | 10 |
| リアパネル             | 12 |
| 接続                | 13 |
| 接地漏れ電流測定          | 13 |
| 外装間漏れ電流測定         | 16 |
| 外装-ライン間漏れ電流測定     | 18 |
| 患者測定電流            | 19 |
| 患者漏れ電流 I          | 20 |
| 患者漏れ電流 Ⅱ          | 22 |
| 患者漏れ電流 Ⅲ          | 23 |
| 測定                |    |
|                   |    |
| 操作画面              |    |
| Classの選択          |    |
| Network の選択       |    |
| 測定モード(Leakage)の選択 | 29 |
| 判定リミットの設定         | 30 |
| 測定条件の設定           |    |
| 測定電流を選択します        |    |
| 入力レンジを選択します       |    |
| 測定結果を保存する         |    |

## G≝INSTEK

| 設定の保存と呼出                    |    |
|-----------------------------|----|
| 設定の保存                       |    |
| 設定の呼出                       | 40 |
| リモートコントロール                  |    |
| 外部 I/O の設定                  | 42 |
| インターフェイスの設定                 | 43 |
| RS-232C インターフェイス            |    |
| GP-IB インターフェイス              |    |
| USB インターフェイス                | 43 |
| 操作手順                        | 45 |
| 付録                          |    |
| Measurement Network (MD)用定数 |    |
| Declaration of Conformity   |    |

要

# イントロダクション

製品概要 多くの電気製品は、安全性を確保するために、電気的安全 性試験が必要です。この試験は、耐電圧、接地連続性と漏 れ電流、絶縁抵抗の試験が含まれ、テストは複雑で、安全 基準への準拠のために重要です。

国際規格に準拠した条件でオペレータの安全を確保するために、漏れ電流試験は、正常および故障の動作条件の下で行われ、3つの基本的なタイプに分けることができます。

•接地漏れ電流

•外装漏れ電流

•患者漏れ電流

GLC-9000は、リーク電流の測定を必要とする IEC、UL、他の国際的な電気安全規格に準拠しています。

#### 漏れ電流の種類

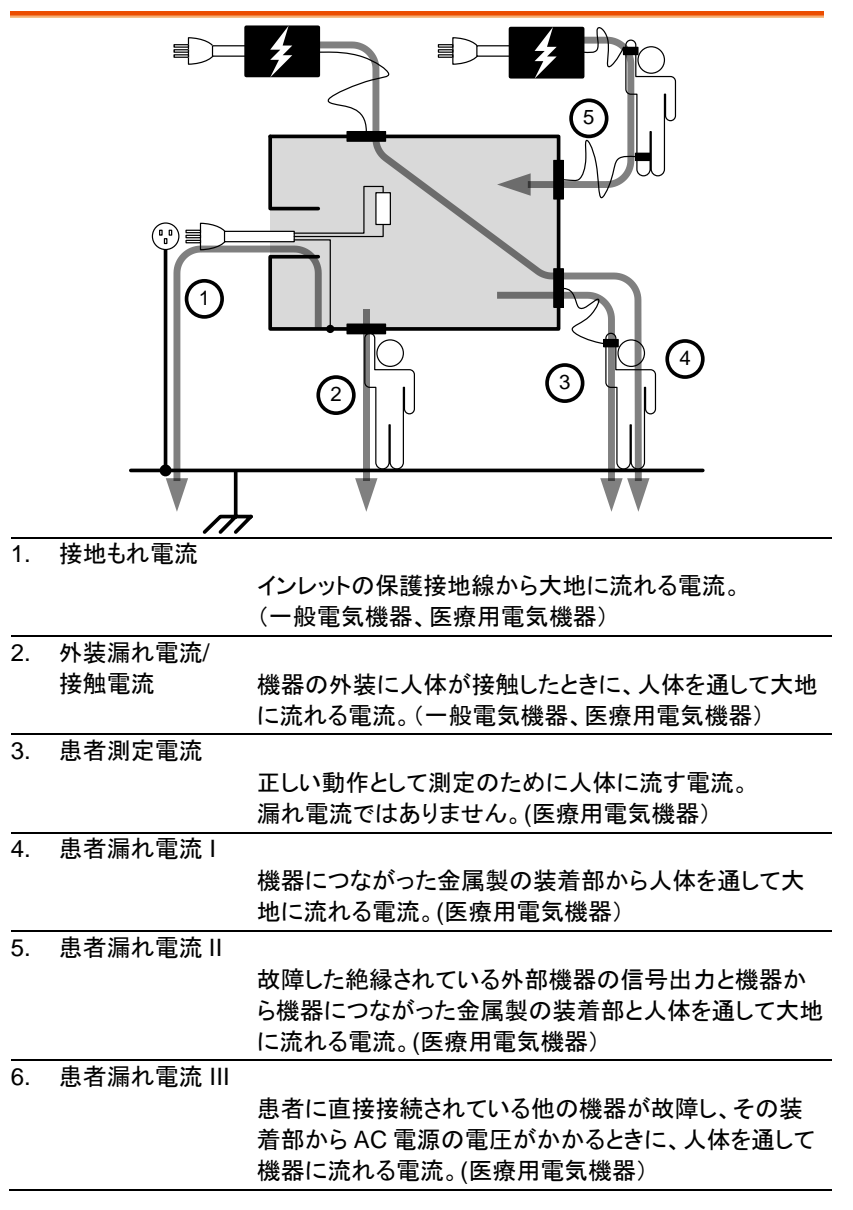

#### 測定方法

概要

漏れ電流は次の3つに分けられます。

・外装に接触した人体を通して大地に流れる電流

・保護接地端子から接地線を通して大地に流れる電流

・測定プローブから人体を通して大地に流れる電流

被測定機器(EUT)の漏れ電流を測定する場合、正常モード と単一故障モードで試験を行います。 切換え回路およびリレーにより故障状態を作成します。EUT の電源供給はリレーでオフされています。

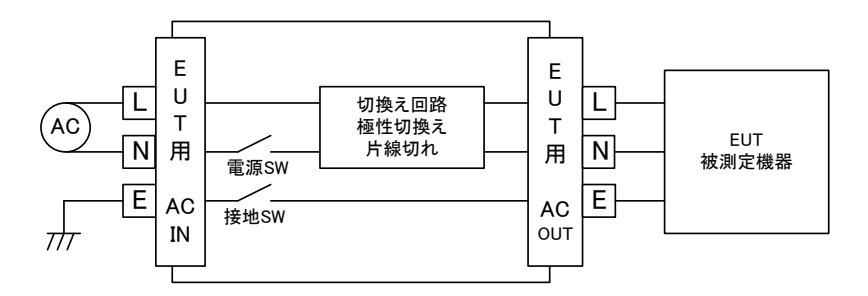

単一故障モードは以下の条件となります。

1. 接地の遮断(接地漏れ電流測定を除く)

2. ニュートラルラインの切断

3. 外部機器の故障(患者漏れ電流 || および |||)

AC ラインの極性についても切り替えることができます。

以下の図は、テストごとにプローブ、MD、電源の接続を表示 したものです。

測定方法

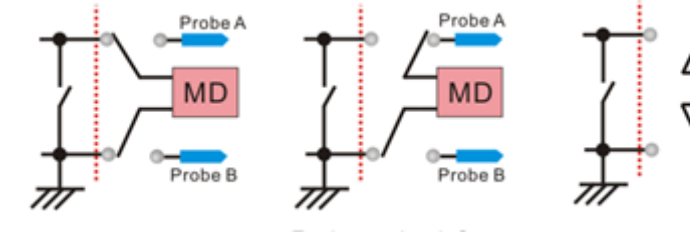

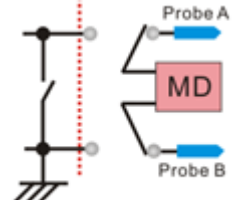

接地漏れ電流

外装漏れ電流

外装間漏れ電流

# MD(ネットワーク)について

| 概要         | 漏れ電流試験(外装漏れ電流)は測定時に人体のインピー<br>ダンスを模擬したネットワークを使用し、この時のインピーダ<br>ンスは接触位置、広さ、接触面の状態によって異なります。<br>このためテストで使用するネットワークはテストによって変え<br>る必要があります。<br>このネットワークを MD(Measuring Device)と呼び、本器で<br>は 9 種類の抵抗とコンデンサで構成される MD を用意して |              |      |
|------------|----------------------------------------------------------------------------------------------------|--------------|------|
| IEC60990 用 | MD-A                                                                                                    | MD-B         | MD-C |
|            | Rs Cs                                                                                                    |              |      |
| JIS 規格     | MD-I                                                                                                    |              |      |
|            |                                                                                                    |              |      |
| 一般測定       | MD-E                                                                                                    | MD-H         |      |
|            | Rb=1kΩ                                                                                                    | Rb=2kΩ       |      |
| UL 規格      | MD-D                                                                                                    | MD-G         |      |
|            | Rb C1                                                                                                    | Rb TC1       |      |
| 医療機器向け     | MD-F                                                                                                    | MD-F (フィルタなし | .)   |
|            |                                                                                                    | Rb           |      |

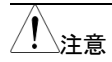

漏れ電流の試験では以下の点に注意してください。

- 正常状態で、被測定対象が大地から絶縁されている場合には正しい漏れ電流が測定できますが、絶縁が正しくない場合には正しい漏れ電流が測定できません。
- 漏れ電流試験は高圧が発生します。使用者は適切な安 全対策が必要です。被測定対象が危険な状態になった 時の電力遮断についての決まりを決める必要がありま す。
- 漏れ電流試験は周囲環境の状態に依存します。高温、 高湿を避け、表面の汚れを取り除いてください。

#### 特徴

| 測定モード   | 本器の漏れ電流測定は8項目で一般電気機器、医療用機<br>器をカバーします。 |  |  |
|---------|----------------------------------------|--|--|
|         | (1) 接地漏れ電流                             |  |  |
|         | (2) 外装漏れ電流                             |  |  |
|         | (3) 外装間漏れ電流                            |  |  |
|         | (4) 外装ライン間漏れ電流                         |  |  |
|         | (5) 患者測定電流                             |  |  |
|         | (6) 患者漏れ電流  *.                         |  |  |
|         | (7) 患者漏れ電流 II*.                        |  |  |
|         | (8) 患者漏れ電流 Ⅲ*.                         |  |  |
|         | • *テスト 5,6,7,8 は MD-F ネットワークのみ測定可能     |  |  |
| 漏れ電流タイプ | DC, AC, AC+DC, AC Peak.                |  |  |
| 測定レンジ   | DC/AC/AC+DC:50uA/500uA/5mA/25mA        |  |  |
|         | (範囲:4uA~25mA)                          |  |  |
|         | AC Peak: 500uA/1mA/10mA/75mA           |  |  |
|         | (範囲:40uA~75mA)                         |  |  |

## G≝INSTEK

| Operation | <ul> <li>試験方法 Auto/Manual<br/>単一故障および電源極性切換え</li> </ul>  |  |  |  |
|-----------|----------------------------------------------------------|--|--|--|
|           | • 測定時間·遅延時間設定                                            |  |  |  |
|           | • 最大・最小ホールド機能あり                                          |  |  |  |
|           | <ul> <li>最大/最小値による判定機能</li> </ul>                        |  |  |  |
|           | • 設定および測定結果保存                                            |  |  |  |
|           | • システムクロック設定                                             |  |  |  |
|           | <ul> <li>多か国語表示</li> </ul>                               |  |  |  |
|           | • セルフテスト機能                                               |  |  |  |
|           | • 出力警告アラーム                                               |  |  |  |
|           | • PC によるリモート制御                                           |  |  |  |
| 操作        | 通常設定はタッチスクリーンで行います。スタート、リセット、<br>電源についてはハードウエアスイッチとなります。 |  |  |  |
| LCD       | 5.6 インチ TFT                                              |  |  |  |
| EUT ステータス | • 電圧、電流、電力を測定します。                                        |  |  |  |
| 電圧計       | 電圧計は SELV 機能が有効な時に動作します。                                 |  |  |  |
|           | 範囲は 0~300V です。                                           |  |  |  |
| 設定メモリー    | <ul> <li>30 のユーザー定義設定</li> </ul>                         |  |  |  |
|           | • 50の定義済み設定(IEC60990など)                                  |  |  |  |
|           | • 100の測定結果                                               |  |  |  |
| リモート      | RS-232C、USB、GP-IB、外部 I/O                                 |  |  |  |
| 保護機能      | LED 表示とブザーによる注意                                          |  |  |  |
|           | 判定終了                                                     |  |  |  |
|           | 高圧出力                                                     |  |  |  |
|           | オーバーロード(ヒューズおよびリレー)                                      |  |  |  |

フロントパネル

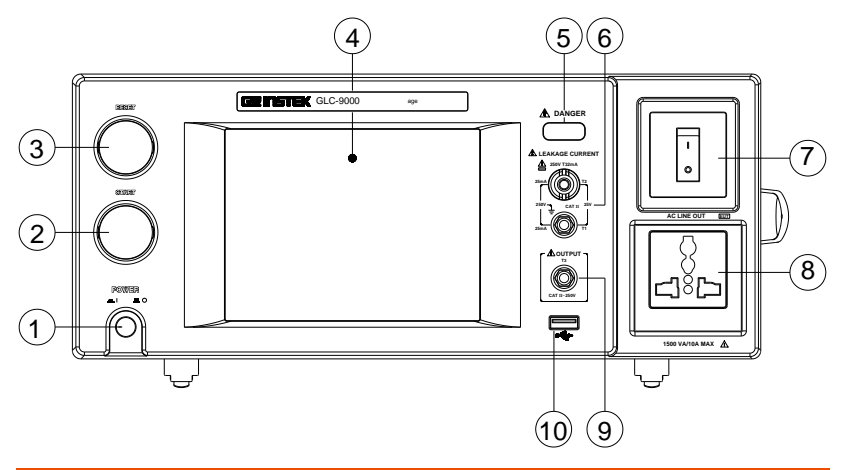

| 項  | ∃              |                                                                           | 内容                                                                    |
|----|----------------|---------------------------------------------------------------------------|-----------------------------------------------------------------------|
| 1. | POWER ス<br>イッチ |                                                                           | GLC-9000 の主電源の ON/OFF に使用し<br>ます。                                     |
| 2. | START          | accorr                                                                    | START ボタンは検査を開始します。                                                   |
| 3. | RESET          | REEF                                                                      | RESET ボタンは検査を中断します。                                                   |
| 4. | LCD            |                                                                           | 5.6 インチタッチパネル付き LCD                                                   |
| 5. | 高圧インジケ<br>ータ   |                                                                           | T1/T2/T3 端子に高電圧が発生している時<br>に光ります。                                     |
| 6. | T1/T2          | LEAKAGE CURRENT<br>2907 T300A<br>2007 CATE: 200<br>2009 CATE: 200<br>2009 | T1/T2 端子は漏れ電流測定で使用しま<br>す。T2 端子はヒューズを内蔵しています。<br>(250V, T32mA を使用します) |
| 7. | ブレーカー          |                                                                           | EUT 用の 15A ブレーカーのスイッチです。<br>I : ON , 通常動作状態<br>O: OFF, 非電源供給または過電流状態  |

# **GWINSTEK**

| 8. EUTAC 出<br>カ |          | EUT に AC を供給します。<br>最大電流1OA、最大電力 1500VA<br>Live と Neutral の指定ができます。 |
|-----------------|----------|---------------------------------------------------------------------|
| 9. T3 端子        |          | 背面の EUT AC 入力をトランスで絶縁した<br>AC 出力です。医療機器向け測定で使用し<br>ます。              |
| 10. USB HOST    | <b>4</b> | USB メモリーを接続します。                                                     |

# リアパネル

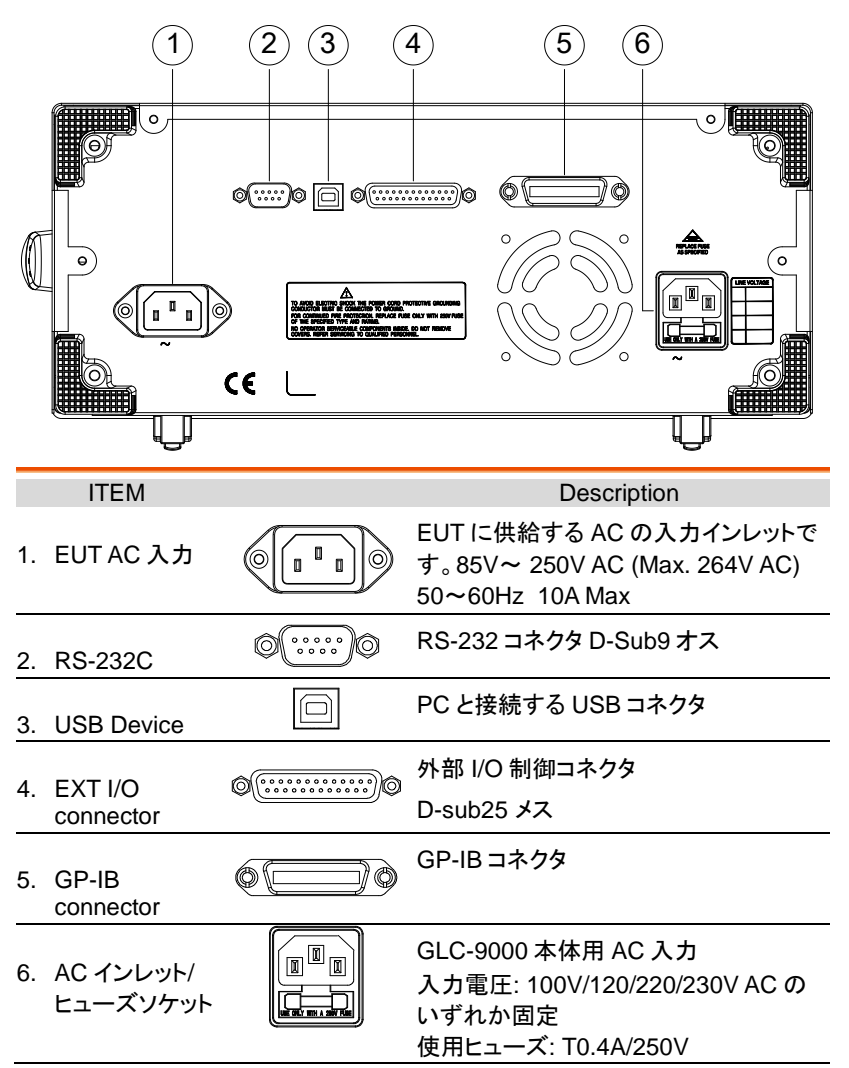

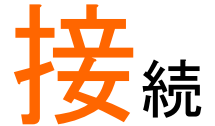

# 接地漏れ電流測定

接続

7. 被測定機器(EUT)の AC コードを EUT AC 出力につな ぎます。 EUT への AC 供給も接続します。

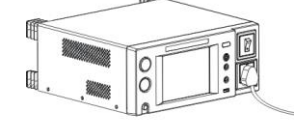

|     |            | el                        |  |
|-----|------------|---------------------------|--|
| 設定  | Network 選択 | :任意(使用しません)               |  |
|     | Class 選択   | :対象によります                  |  |
|     | Leakage 選択 | :Earth-Leak               |  |
| Lim | Limit/Time | :任意の判定値を設定                |  |
| !警告 | EUT を取り外   | すときは前面のブレーカーをオフにしてく       |  |
|     | ださい。       |                           |  |
|     | EUTの消費電    | EUT の消費電力が定格を超えていないか確認してく |  |
|     | ださい。       |                           |  |

## G≝INSTEK

#### 外装漏れ電流測定

対象

一般測定、医療用機器

一般測定時の

- 接続
- 1. 被測定機器(EUT)の AC コードを EUT AC 出力につな ぎます。EUT への AC 供給も接続します。
- 2. T2 端子にテストリードをつなぎ、EUT の非接地金属部 分にテストリードを接触させます。

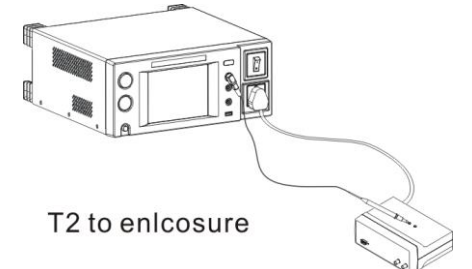

医療用機器測定時

の接続

- 1. 被測定機器(EUT)の AC コードを EUT AC 出力につな ぎます。EUT への AC は定格の 110%を供給します。
- 2. T2 端子にテストリードをつなぎ、EUT の非接地金属部 分にテストリードを接触させます。
- 3. T3 端子にテストリードをつなぎ、EUT の保護接地以外 の信号端子につなぎます。

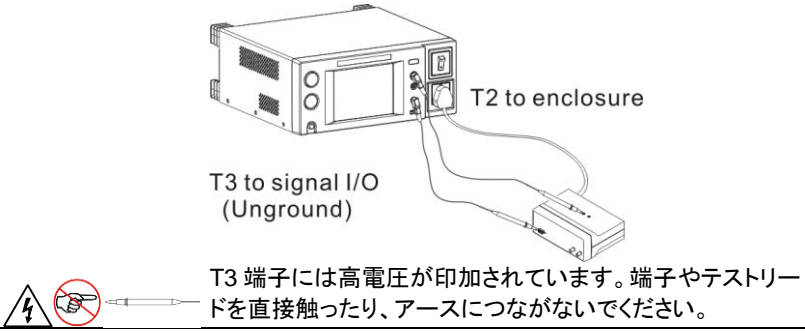

### GWINSTEK

| <br>設定 | Network 選択<br>Class 選択<br>Leakage 選択<br>Limit/Time | :任意、医療用は MD-F<br>:対象によります<br>:Enclo-Earth<br>:任意の判定値を設定 |
|--------|----------------------------------------------------|---------------------------------------------------------|
| / 警告   | EUTを取り外す<br>い。<br>EUTの消費電力<br>い。                   | ときは前面のブレーカーをオフにしてくださ<br>」が定格を超えていないか確認してくださ             |

#### G≝INSTEK

# 外装間漏れ電流測定

対象

一般測定、医療用機器

一般測定時の 接続 1. 被測定機器(EUT)の AC コードを EUT AC 出力につな ぎます。EUT への AC 供給も接続します。 2. T1 及び T2 端子にテストリードをつなぎ、EUT の非接地 金属部分のそれぞれにテストリードを接触させます。 0 000 0 T1/T2 to enclosure 医療用機器測定時 の接続 1. 被測定機器(EUT)の AC コードを EUT AC 出力につな ぎます。EUT への AC は定格の 110%を供給します。 2. T1 及び T2 端子にテストリードをつなぎ、EUT の非接地 金属部分にそれぞれのテストリードを接触させます。 3. T3 端子にテストリードをつなぎ、EUT の保護接地以外 の信号端子につなぎます。 Set. T1/T2 to enclosure 0 T3 to signal I/O (Unground) T3 端子には高電圧が印加されています。端子やテストリー (3 ドを直接触ったり、アースにつながないでください。

### GWINSTEK

| <br>設定      | Network 選択<br>Class 選択<br>Leakage 選択<br>Limit/Time | :任意、医療用は MD-F<br>:対象によります<br>:Enclo-Enclo<br>:任意の判定値を設定 |
|-------------|----------------------------------------------------|---------------------------------------------------------|
| <u>小</u> 警告 | EUTを取り外すと<br>い。<br>EUTの消費電力<br>い。                  | ときは前面のブレーカーをオフにしてくださ<br>が定格を超えていないか確認してくださ              |

# 外装-ライン間漏れ電流測定

対象

一般測定、医療用機器

| - | 般測 | 定 | 時 | の |
|---|----|---|---|---|
| 接 | 続  |   |   |   |

- 1. 被測定機器(EUT)の AC コードを EUT AC 出力につな ぎます。EUT への AC 供給も接続します。
- 2. T2 端子にテストリードをつなぎ、EUT の非接地金属部 分にテストリードを接触させます。

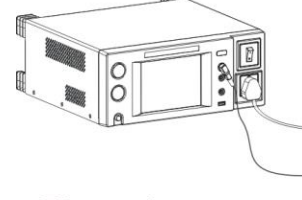

T2 to enlcosure

|                        | T2 端子には高い                   | 電圧が印加されています。端子やテストリー |  |
|------------------------|-----------------------------|----------------------|--|
| /h                     | ドを直接触ったり                    | り、アースにつながないでください。    |  |
| 設定                     | Network 選択                  | :MD-E、MD-H、MD-F から選択 |  |
|                        | Class 選択                    | :対照によります             |  |
| Lea                    | Leakage 選択                  | : Enclo-Line         |  |
|                        | Limit/Time                  | :任意の判定値を設定           |  |
|                        | EUT を取り外す                   | ときは前面のブレーカーをオフにしてくださ |  |
|                        | い。                          |                      |  |
|                        | EUT の消費電力が定格を超えていないか確認してくださ |                      |  |
| 0                      | い。                          |                      |  |
| <b>A</b>               | この試験では接                     | 地障害検出をあらかじめ行います。障害を  |  |
| ∠・→注息 検出した場合試験は行われません。 |                             |                      |  |

## 患者測定電流

対象

医療用機器 測定時の接続 1. 被測定機器(EUT)の AC コードを EUT AC 出力につな ぎます。EUT への AC は定格の 110%を供給します。 2. T1 及び T2 端子にテストリードをつなぎ、EUT の測定端 子にそれぞれのテストリードをつなぎます。 600 00 T1/T2 to applied part 設定 Network 選択 :MD-F Class 選択 :対象によります Leakage 選択 : Patient aux Limit/Time :任意の判定値を設定 EUTを取り外すときは前面のブレーカーをオフにしてくださ 警告 い。 EUT の消費電力が定格を超えていないか確認してくださ い。

## 患者漏れ電流I

対象

医療用機器(内部電源、Class I および Class II)

内部電源装置測定 時の接続

- 1. 被測定機器(EUT)の AC コードを EUT AC 出力につな ぎます。EUT への AC 供給も接続します。
  - 2. T1 端子にテストリードをつなぎ、EUT の非接地金属部 分にテストリードを接触させます。
  - 3. T2 端子にテストリードをつなぎ、EUT の測定端子にテス トリードをつなぎます。

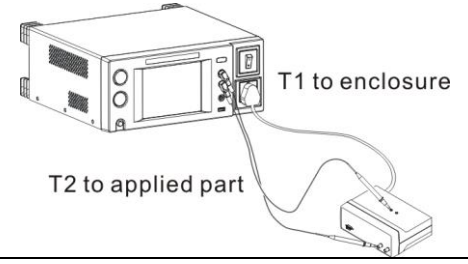

Class I/Class II

- 装置測定時の接続 1. 被測定機器(EUT)の AC コードを EUT AC 出力につな ぎます。EUT への AC 供給も接続します。
  - T2 端子にテストリードをつなぎ、EUT の測定端子にテストリードをつなぎます。

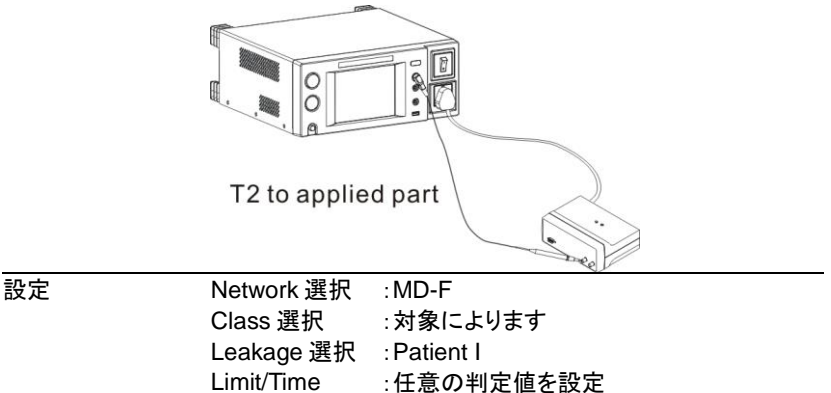

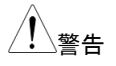

EUTを取り外すときは前面のブレーカーをオフにしてください。

EUTの消費電力が定格を超えていないか確認してください。

# 患者漏れ電流 ||

対象

医療用機器(MD-F/Class Type B)

TypeB 医療用機器

- 測定の接続1. 被測定機器(EUT)の AC コードを EUT AC 出力につな ぎます。EUT への AC 供給も接続します。
  - 2. T2 端子にテストリードをつなぎ、EUT の測定端子にテス トリードをつなぎます。
  - 3. T3 端子にテストリードをつなぎ、EUT の保護接地以外 の信号端子につなぎます。

|          | T2 to applied part<br>T3 to signal I/O<br>(Unground) |
|----------|------------------------------------------------------|
| $\wedge$ | T3 端子には高電圧が印加されています。端子やテストリー                         |
| /h       | ドを直接触ったり、アースにつながないでください。                             |
| 設定       | Network 選択 :MD-F                                     |
|          | Class 選択 :Type B                                     |
|          | Leakage 選択 : Patient II                              |
|          | Limit/Time :任意の判定値を設定                                |
|          | EUTを取り外すときは前面のブレーカーをオフにしてくださ                         |
| ∠⊷警告     | ιı.                                                  |
|          | EUT の消費電力が定格を超えていないか確認してくださ                          |
|          | い。                                                   |

## 患者漏れ電流 Ⅲ

対象

医療用機器(MD-F/Class Type F)

TypeF 医療用機器

- 測定の接続
- 1. 被測定機器(EUT)の AC コードを EUT AC 出力につな ぎます。EUT への AC 供給も接続します。
- 2. T2 端子にテストリードをつなぎ、EUT の測定端子にテス トリードをつなぎます。

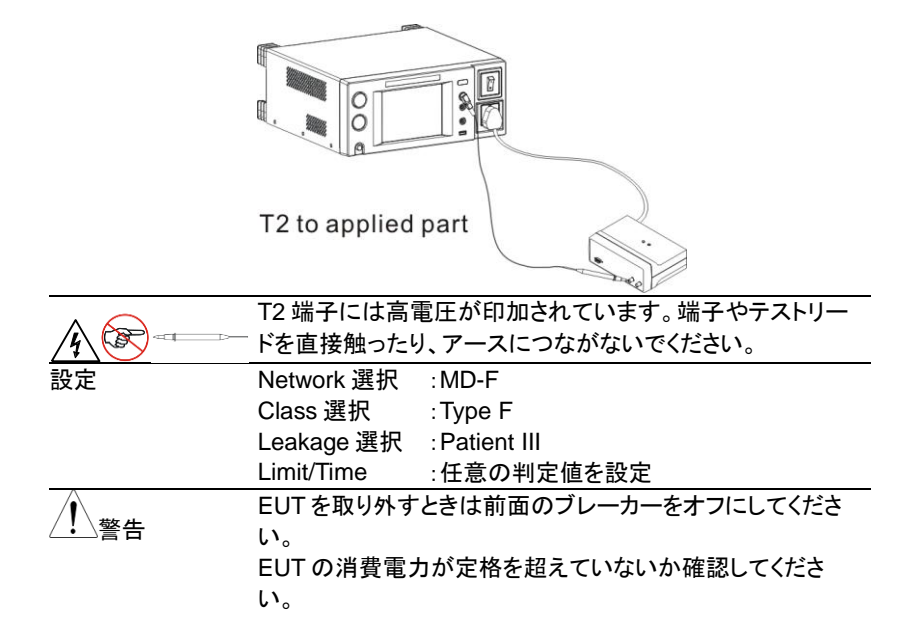

# 測定

# 測定フロー

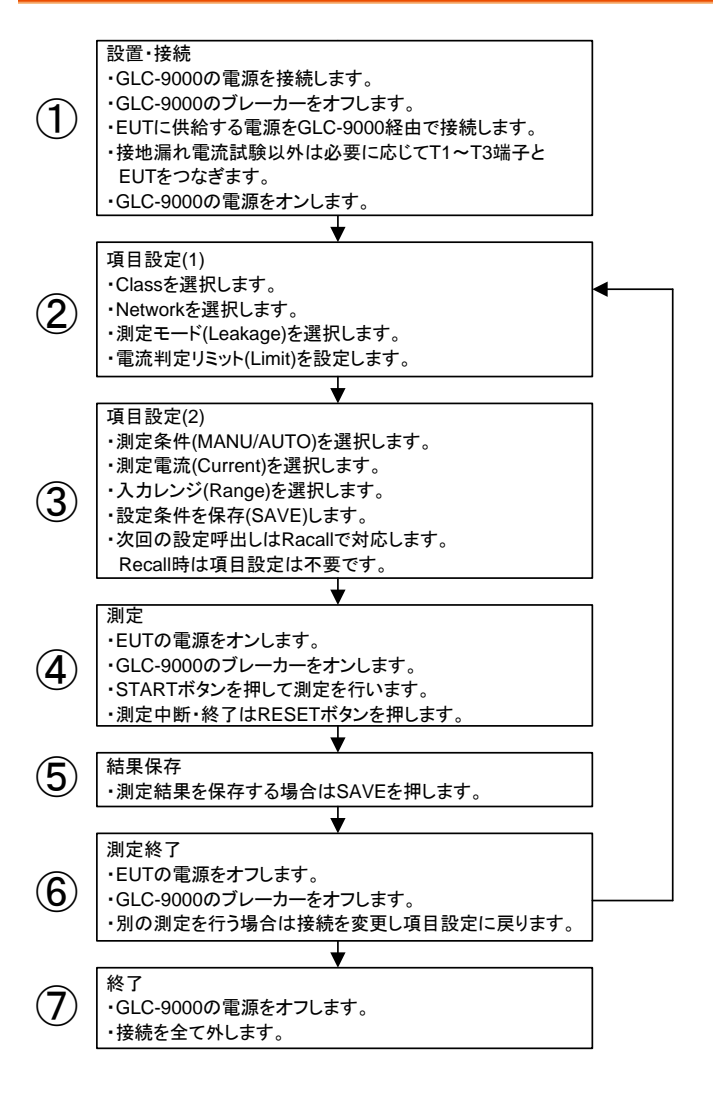

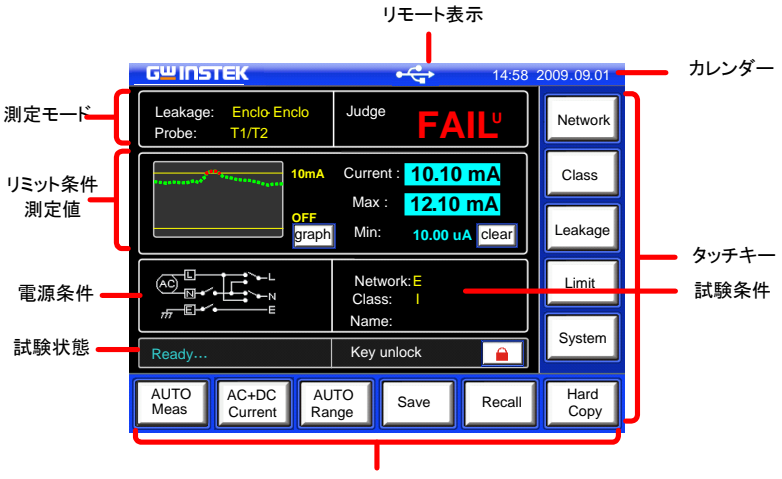

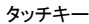

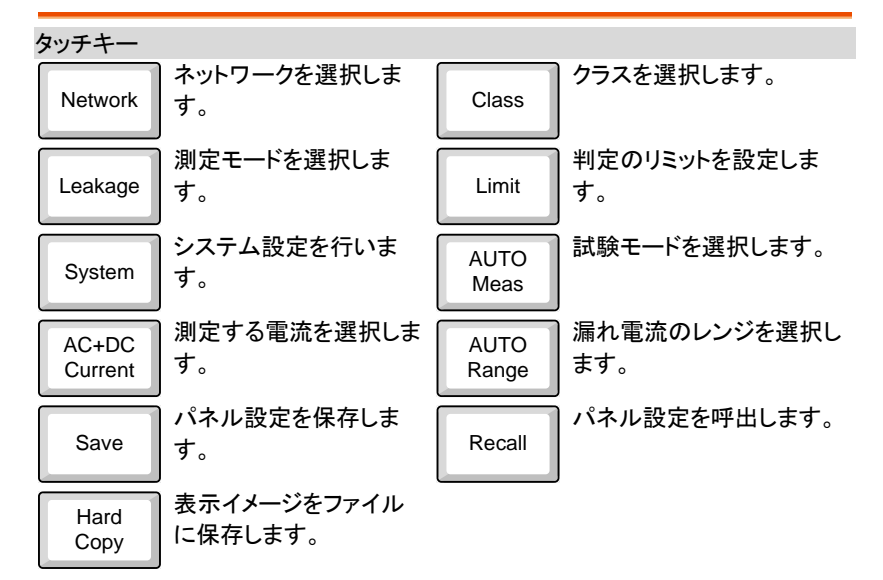

# Class の選択

操作

- Class 1. パネルの Class を押します。 **GWINSTEK** 14:58 2009.09.01 Class setup Network Class I Class II Int power Class Leakage CF в ΒF Limit System Return AUTO Meas AC+DC Αυτο Hard Save Recall Current Range Сору
  - クラスとタイプを選択します。ネットワークの選択によって タイプの選択が禁止されます。 Class:1/II / int power Type: B / BF / CF (ネットワークが F のみ選択可)
  - 3. Returnを押して設定を終了します。

Return

# Network の選択

操作

- Network 1. パネルの Network を押します。 GWINSTEK 14:58 2009.09.01 Network Choice Network Class Leakage R.C. Details Limit 1 System Return AUTO AC+DC AUTO Hard Save Recall Meas Current Range Сору
- 2. 使用するネットワークを押して選択します。 Network: A, B, C, D, E(1k), F, G, H(2k), I
- ネットワークでFを選択した場合は、RCフィルタを構成 するかのポップアップが表示されます。Yesを選択すると の1kの抵抗のみ、Noを選択するとRCが選択されま す。

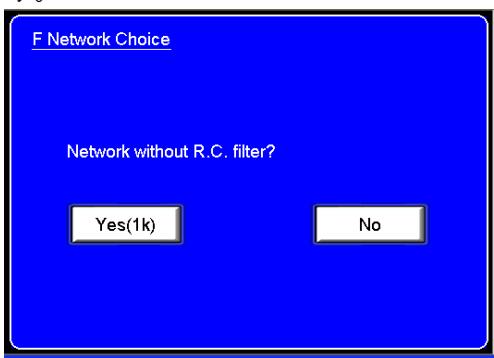

Return

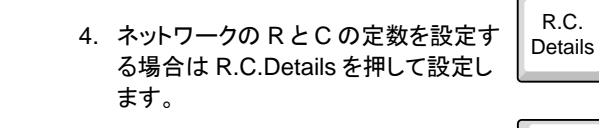

5. Return を押して設定を終了します。

/ 注意

ネットワーク F で RC フィルタなしを選択すると、メイン表示と SAVE 表示のネットワークの表示に F(1k)と表示されます。

| Leakage: Earth Leak   | Judge:              | Panel: Par | nel10       |          | Rename     |
|-----------------------|---------------------|------------|-------------|----------|------------|
|                       | )                   | Network:   | (F(1k))     | Class:   | I-B        |
| Upper limit: 20.00mA  | Current             | Limits:    | 20.00mA (U) | Mode:    | Earth Leak |
|                       | Current.            |            | 4.000uA (L) | Range:   | AUTO       |
| Lower Inflit: 4.0000A | Max:                | Meas:      | MANU        | Current: | DC         |
| Wait time:            |                     | Polarity(o | n):Normal   |          |            |
| Meas time: graph      | Min: clear          | Status(on  | ): Normal   |          |            |
|                       |                     | Meas time: | ms          |          |            |
|                       | Network: (F(1k))    | Wait time: | ms          |          |            |
|                       | Class: I-B<br>Name: |            | Save OK?    | Yes      | No         |

# 測定モード(Leakage)の選択

操作

1. パネルの Leakage を押します。 Leak

Leakage

| GWINSTEK                   |               |       | 14:58 2 | 009.09.01    |
|----------------------------|---------------|-------|---------|--------------|
| Leakage current            |               |       |         | Network      |
| Earth-Leak                 | Enclo-Earth   | Encl  | o-Enclo | Class        |
| Enclo-Line                 |               | Patie | ent aux | Leakage      |
| Patient I                  | Patient II    | Pati  | ent III | Limit        |
|                            |               | R     | eturn   | System       |
| AUTO AC+DC<br>Meas Current | AUTO<br>Range | Save  | Recall  | Hard<br>Copy |

- 測定モードを選択します。Network によって選択できる 項目が制限されます。
   Earth-Leak, Enclo-Earth, Enclo-Enclo, Enclo-Line, Patient I / II / III / aux から選択が可能です。ネットワー クで F 以外を選択した場合は、Patient I, Patient II, Patient III, Patient aux が選択できません。
- 3. Return を押して設定を終了しま す。

Return

# 判定リミットの設定

操作

| 1. パネル                                         | の Limit を押し                     | ます。            | Limit    |              |
|------------------------------------------------|---------------------------------|----------------|----------|--------------|
| GWINST                                         | K                               |                | 14:58 20 | 009.09.01    |
| Current lin                                    | nit setup                       |                |          | Network      |
| 3.145 m                                        | ON4                             |                | 6        | Class        |
| Lower                                          | OFF 1                           |                | 3        | Leakage      |
| 3.145 u/                                       |                                 |                | C        | Limit        |
| mA                                             | uA                              |                | Return   | System       |
| AUTO<br>Meas                                   | AC+DC AUT<br>Current Rang       | )<br>e Save    | Recall   | Hard<br>Copy |
| <ol> <li>Upper<br/>を選択</li> <li>チャぞ</li> </ol> | または Lower て<br>します。<br>れの右側の ON | ⁵上限、下限<br>または  |          | Lower<br>OFF |
| OFFを<br>をON/                                   | ・押すとトグルでも<br>OFFします。            | るたい。<br>辺換り、判定 | 2        |              |
| 4. 数字キ                                         | ーで値を入力し                         | 、単位キーで         | で決定します   | 0            |
| 5. 3.145m<br>設定範                               | nA <u>3</u> .<br>∰ 4.000uA ~    | 1<br>25.00mA   | 4 5      | ] mA         |
| 6. Returr                                      | を押して設定を                         | 終了しま           | Return   | 1            |

/ 注意

下限(lower)は 4mA 以下の設定はできません。

# 測定条件の設定

概要

自動測定と手動測定を切替えます。条件によって設定項目 が異なります。

| 操作          | 1. 左下の AUTOMeas または AUTO<br>NAMUMeas を押します。                                      |
|-------------|----------------------------------------------------------------------------------|
|             | GWINSTEK 14:58 2009.09.01                                                        |
|             | AUTO MANU<br>Polarity<br>Normal Reverse<br>Status<br>Normal N-open E-open Return |
|             | MANU AC+DC AUTO Save Recall Hard Copy                                            |
|             | AUTO                                                                             |
|             | 2. 上段の AUTO または MANU で測                                                          |
|             | 定条件を切替えます。AUTO は接 MANU                                                           |
|             | 続を切換えながら測定を行いま                                                                   |
|             | す。 MANU は RESET で終了する                                                            |
|             | まで測定を行います。                                                                       |
| Manual モード時 |                                                                                  |
|             | 1. Polarity で極性を設定します。                                                           |
|             | ネットワーク:Bの時はLive, Neutral                                                         |
|             | 医療用機器の時は Normal, Reverse<br>を切替えます。                                              |

T3-Out.の出力を選択します。
 ネットワーク:F時は 110%N(Normal),110%R(Reverse)
 その他は設定がありません。

|           | <ol> <li>Status でライン切断状態を選択します。<br/>一般電気機器では Normal, E-open(アースを遮断), N-<br/>open(Neutral を遮断)を指定<br/>医療用機器では選択がありません。</li> </ol> |                     |  |  |  |  |
|-----------|----------------------------------------------------------------------------------------------------|---------------------|--|--|--|--|
|           | 4. Return を押して設定を終了しま<br>す。                                                                                                    | Return              |  |  |  |  |
| Auto モード時 | <u>G<sup>w</sup>INSTEK</u>                                                                                                    | 14:58 2009.09.01    |  |  |  |  |
|           | AUTO                                                                                                    | U                   |  |  |  |  |
|           | Measitem         Polarity<br>ON         ON           Wait Time         Normal         Rever                                      | se                  |  |  |  |  |
|           | MeasTime<br>Status<br>ON ON<br>Return Normal N-Op                                                                                | OFF<br>E-Open       |  |  |  |  |
|           | AUTO AC+DC AUTO Save Current Range Save                                                                                          | Recall Hard<br>Copy |  |  |  |  |
|           | <ol> <li>Meas Item で極性とライン切断状<br/>態の自動切換検査の ON/OFF を<br/>切替えます。設定内容は MANU モ<br/>ードと同じです。</li> </ol>                              | Meas Item           |  |  |  |  |
|           | 2. Wait Time で開始からの測定開始<br>までの遅延を設定します。                                                                                          | Wait Time           |  |  |  |  |
|           | <ol> <li>MIN/SEC と矢印キーで時間を設<br/>定します</li> </ol>                                                                                  | min 1               |  |  |  |  |
|           | 4. MeasTime.で測定時間を設定しま<br>す。                                                                                                    | Meas Time           |  |  |  |  |
|           | <ol> <li>MIN/SEC と矢印キーで時間を設<br/>定します</li> <li>Return を押して設定を終了しま</li> </ol>                                                      | min 1<br>sec 1      |  |  |  |  |
|           | す。                                                                                                    |                     |  |  |  |  |

# 測定電流を選択します

操作

| 1.下側の Current キーを押し                | ます。     | AC<br>Current |              |
|------------------------------------|---------|---------------|--------------|
| GWINSTEK                           |         | 14:58 2       | 009.09.01    |
| Current Type                       |         |               | Network      |
| AC                                 | DC      | ]             | Class        |
| AC+DC                              | A Check | n             | Leakage      |
|                                    | Aopern  | J             | Limit        |
|                                    | Ret     | urn           | System       |
| AUTO AC AUTO<br>Meas Current Range | Save    | Recall        | Hard<br>Copy |

- 2. 電流タイプを DC, AC, AC+DC, ACpeak から選択しま す。
- 3. Return を押して設定を終了しま す。

Return

# 入力レンジを選択します

操作

- AUTO 1. 下側の Range キーを押します。 Range **G**<sup>W</sup>**INSTEK** 14:58 2009.09.01 Current Range Network AUTO Class HOLD 25mA 5mA Leakage 500uA Limit System Return AUTO Range AUTO AC+DC Hard Save Recall Meas Current Сору AUTO 2. 測定レンジをオートにする場合は AUTO を押します。 HOLD 3. 測定レンジを固定にする場合は HOLD を押してレンジを指定します。 電流タイプによってレンジが異なります。 DC, AC, 25.00 mA, 5.00mA, 500.0uA, 50.00uA AC+DC ACpeak 75.0 mA, 10.00mA, 1.000mA, 500.0uA Return
- 4. Returnを押して設定を終了します。

| ネットワーク、電流タイプとレンジごとに測定範囲が以下のよ |
|------------------------------|
| うに決まります。測定範囲に注意してください。       |

#### ネットワーク: A,B,C,D,E,F,I

| AC, DC, | Range   | 25.00mA | 5.000mA | 500.0uA | 50.00uA |
|---------|---------|---------|---------|---------|---------|
| AC+DC   | Maximum | 25.00mA | 5.000mA | 500.0uA | 50.00uA |
|         | Minimum | 4.00mA  | 0.400mA | 40.00uA | 4.00uA  |
| AC Peak | Range   | 75.0mA  | 10.00mA | 1.000mA | 500.0uA |
|         | Maximum | 75.0mA  | 10.00mA | 1.000mA | 500.0uA |
|         | Minimum | 8.0mA   | 0.80mA  | 0.100mA | 40.0uA  |
| ネットワーク  | : G     |         |         |         |         |
| AC, DC, | Range   | 25.00mA | 5.000mA | 500.0uA | 50.00uA |
| AC+DC   | Maximum | 16.00mA | 3.300mA | 330.0uA | 33.00uA |
|         | Minimum | 3.00mA  | 0.300mA | 30.00uA | 4.00uA  |
| AC Peak | Range   | 75.0mA  | 10.00mA | 1.000mA | 500.0uA |
|         | Maximum | 50.0mA  | 6.60mA  | 0.660mA | 330.0uA |
|         | Minimum | 6.0mA   | 0.60mA  | 0.070mA | 30.0uA  |
| ネットワーク  | Н       |         |         |         |         |
| AC, DC, | Range   | 25.00mA | 5.000mA | 500.0uA | 50.00uA |
| AC+DC   | Maximum | 12.50mA | 2.500mA | 250.0uA | 25.00uA |
|         | Minimum | 2.00mA  | 0.200mA | 20.0uA  | 4.00uA  |
| AC Peak | Range   | 75.0mA  | 10.00mA | 1.000mA | 500.0uA |
|         | Maximum | 37.5mA  | 5.00mA  | 0.500mA | 250.0uA |
|         | Minimum | 4.0mA   | 0.40mA  | 0.050mA | 20.0uA  |

# 測定結果を保存する

概要

測定が完了すると結果が表示されます、SAVE 機能で USB メモリーに保存ができます。

| аш іпістек                       |          |               |           |       | 14:  | 58 20   | 009.09.01    |  |
|----------------------------------|----------|---------------|-----------|-------|------|---------|--------------|--|
| Measurement result<br>Name : abc |          |               |           |       |      |         |              |  |
| No: 003                          | Network: | E             | Class     | :1    | Data | : 003/' | 100          |  |
| Value                            | Polaity  | Stat          | us        | Curre | ent  | Juc     | lge          |  |
| ≤4mA                             | Reverse  | No            | mal       | AC    |      |         | L-L          |  |
| <4mA                             | Normal   | No            | rmal      | A     | >    | FAI     | L-L          |  |
| <4mA                             | Reverse  | NH            | pen       | AC    |      | FAI     | L-L          |  |
| <4mA                             | Normal   | NH            | open      | A     | 0    | FAI     | IL-L         |  |
| <4mA                             | Reverse  | E-0           | pen       | A     | 2    | - FAI   | L-L          |  |
| <4mA                             | Normal E |               | open      | i AC  |      | FAIL-L  |              |  |
| Save Name Return                 |          |               |           |       |      |         |              |  |
| AUTO A<br>Meas C                 | C+DC     | AUTO<br>Range | Sa        | ave   | Red  | all     | Hard<br>Copy |  |
| 測史結果                             | 计指数行     | t: M7         | s<br>午 FП | ±     | 1    | 1       | Ţ            |  |

操作

- 測定結果は複数行なので矢印キー でスクロールできます。
- 2. SAVE キーで結果を保存します。

| Save |  |
|------|--|
|      |  |
| Name |  |

- 3. Name キーでファイル名を設定しま す。
- 4. スクリーンキーボードが表示されますので、入力後 Confirm を押してください。

| TEST | ТЕ      | S | Т | Confirm |
|------|---------|---|---|---------|
| BS   | バックスペース |   |   |         |

## **GWINSTEK**

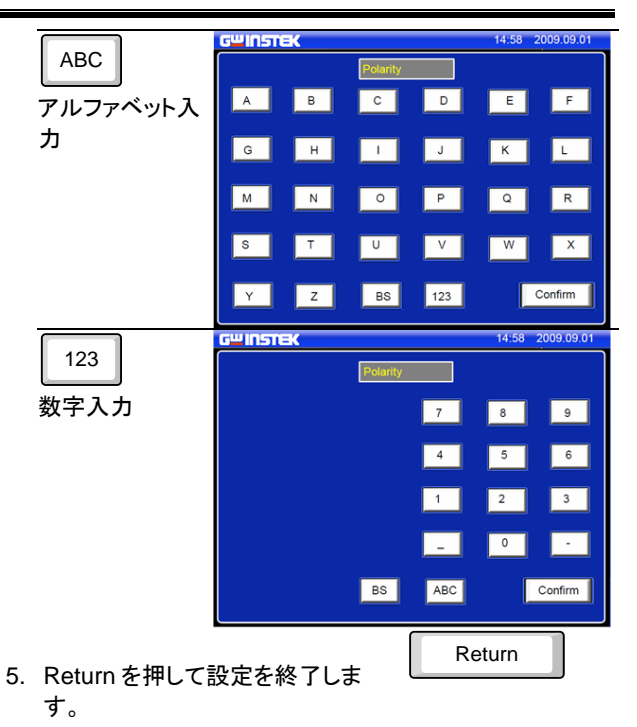

# この保存と呼出

# 設定の保存

操作

1. 下側 SAVE キーで現在の設定を記憶し ます。矢印キーでページを選択します。

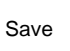

No.01

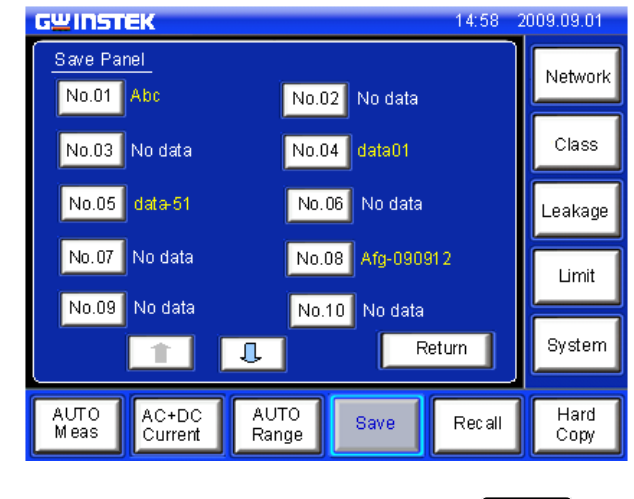

2. 番号を押して内容を確認します。保存は No.01~30までの範囲となります。

| GШ INSTEK                     |                            |                | 14:58 2           | 009.09.01    |  |
|-------------------------------|----------------------------|----------------|-------------------|--------------|--|
| Panel : abc                   |                            |                | Ren               | ame          |  |
| Network:                      | E                          | Class: II      | Class: II         |              |  |
| Limit:                        | 3.124mA (U)                | Mode: Enclo    | Mode: Enclo-Enclo |              |  |
|                               | 10.12uA (L)                | Range: AUT     | 0                 |              |  |
| Meas:                         | AUTO                       | Current: AC+DC |                   |              |  |
| Polarity(or                   |                            |                |                   |              |  |
| Status(on): Normal, N-open, E |                            | E-open         |                   |              |  |
| Meastime: 0 min 12 sec        |                            |                |                   |              |  |
| Wait time: 10 min 22 sec      |                            |                |                   |              |  |
|                               | Save OK?                   | Yes            | N                 |              |  |
| AUTO A<br>Meas C              | C+DC AUTO<br>current Range | Save           | Recall            | Hard<br>Copy |  |

- 3. Rename で名称を変更します。
- Rename

Yes

- 4. Yes で保存します。
- 5. Return を押して設定を終了します。

## **G**<sup>w</sup>**INSTEK**

Recall

# 設定の呼出

操作

 下側 Recall キーで設定を呼び出します。SAVE で保存した No.01~30 の他 に各種規格の試験に対応した設定 (No.31~80)が用意されています。 矢印キーでページが移動できます。

| GWINSTEK                   |               |         | 14:58 2 | 009.09.01    |
|----------------------------|---------------|---------|---------|--------------|
| Recall Panel               | No.02         | Reca    | II data | Network      |
| No.03 FG1200               | No.04         | No data |         | Class        |
| No.05 No data              | No.06         | GLC     |         | Leakage      |
| No.07 FFFF                 | No.08 No data |         | Limit   |              |
| No.09 No data              | No.10         | No data | turn    | System       |
| AUTO AC+DC<br>Meas Current | AUTO<br>Range | Save    | Recall  | Hard<br>Copy |

2. 番号を押して内容を確認します。

No.01

| G                               | unst                          | EK                |                |                   | 14:58  | 2009.09.01   |
|---------------------------------|-------------------------------|-------------------|----------------|-------------------|--------|--------------|
|                                 | Panel : a                     | bc                |                |                   |        |              |
| Network: E                      |                               | Class: II         |                |                   |        |              |
|                                 | Limit:                        | 3.1               | 24mA(U)        | Mode: Enclo-Enclo |        |              |
|                                 |                               | 10.1              | 2uA(L)         | Range: AU         | то     |              |
| Meas: AUTO                      |                               | 0                 | Current: AC+DC |                   |        |              |
|                                 | Polarity(on): Normal, Reverse |                   |                |                   |        |              |
| Status(on): Normal, E-open, N-o |                               | N-open            |                |                   |        |              |
| Meas time: 0 min 12 sec         |                               |                   |                |                   |        |              |
|                                 | Waittime: 10 min 22 sec       |                   |                |                   |        |              |
|                                 | Recall OK? Yes No             |                   |                |                   |        |              |
|                                 | AUTO<br>Meas                  | A C+DC<br>Current | AUTO<br>Range  | Save              | Recall | Hard<br>Copy |

3. Yesを押して設定を呼出します。

Yes

# リモートコントロール

# 外部 I/O の設定

本器は背面の外部制御 I/O によりディジタルコントロールが可能です。

| Pin | I/O | 信号名      | 内容             |
|-----|-----|----------|----------------|
| 1   | IN  | /KEYLOCK | キーロック入力        |
| 2   | IN  | /STOP    | STOP/RESET 入力  |
| 3   | IN  | /LOAD1   | パネル設定番号指定:bit1 |
| 4   | IN  | /LOAD3   | パネル設定番号指定:bit3 |
| 5   | IN  | /TEST    | 試験中ステータス出力     |
| 6   |     |          | 未使用            |
| 7   | OUT | /PASS    | PASS 出力        |
| 8   | OUT | /L-FAIL  | アンダーFAIL 出力    |
| 9   |     |          | 未使用            |
| 10  | OUT | 5VDC     | 内部電源出力 5V      |
| 11  | OUT | 5VDC     | 内部電源出力 5V      |
| 12  | OUT | GND-INT  | 内部 GND         |
| 13  | OUT | GND-INT  | 内部 GND         |
| 14  | IN  | /START   | START 入力       |
| 15  | IN  | /LOAD0   | パネル設定番号指定:bit0 |
| 16  | IN  | /LOAD2   | パネル設定番号指定:bit2 |
| 17  | IN  | /LOAD4   | パネル設定番号指定:bit4 |
| 18  |     |          | 未使用            |
| 19  | OUT | /MEAS    | 測定中ステータス出力     |
| 20  | OUT | /H-FAIL  | オーバーFAIL 出力    |
| 21  |     |          | 未使用            |
| 22  | IN  | VDC-EXT  | 外部電源入力         |
| 23  | IN  | VDC-EXT  | 外部電源入力         |
| 24  | IN  | GND-EXT  | 外部 GND 入力      |
| 25  | IN  | GND-EXT  | 外部 GND 入力      |

各信号の論理は負論理です。詳細の使用方法はユーザ ーマニュアルを参照ください。

## インターフェイスの設定

本器は RS-232C/GP-IB/USB の 3 種類のインターフェイスを持ち PC 等からの 通信制御をすることができます。コマンドや設定・応答の内容はどのインターフェ イスでも共通です。

#### RS-232C インターフェイス

概要

RS-232C は PC と9ピン D-sub メスのクロスケーブルで接続します。 PC に RS-232C ポートが無い場合、 USB 変換器の利用も可能ですが、通常は USB インターフェイスによる 直接接続でご使用ください。

必用な通信パラメータは以下の通りです。

- ボーレート:4800/9600/115200bpsから選択
- ・ パリティ:なし、データ長:8ビット、ストップ:1ビット
- フロー制御:なし
- デリミタ: LF または CR+LF

#### GP-IB インターフェイス

概要

GP-IBの通信パラメータは以下の通りです。

- アドレス:1~30(他と重複しないように設定します)
- デリミタ: LF または CR+LF

#### USB インターフェイス

概要 USB は TYPE-A: TYPE-B の USB ケーブルを使用します。

PCはUSB-Serialの変換チップを使用したVCPポートとして認識します。Windowsでは標準ドライバでないため、 USBドライバのインストールが必要です。

必用な通信パラメータは以下の通りです。

- ボーレート:4800/9600/115200bpsから選択
- ・ パリティ:なし、データ長:8ビット、ストップ:1ビット
- フロー制御:なし
- ・ デリミタ: LF または CR+LF

| インストール | USBドライバは、添付の CD または GW Instek のホームペ<br>ージ(http://www.gwinstek.com/)の製品紹介のダウンロード<br>ページにあります。                                                                     |
|--------|----------------------------------------------------------------------------------------------------|
|        | <ol> <li>PC に管理者権限でログインし、デバイスマネージャの<br/>ポートを表示した後で GLC-9000 を USB に接続してく<br/>ださい。</li> </ol>                                                                     |
|        | <ol> <li>PC に接続情報がある場合は、COM ポートに GLC-<br/>9000 が追加されます。接続情報がない場合は、新規<br/>デバイスの追加ウィザードが表示されます。</li> </ol>                                                         |
|        | <ol> <li>OSによってはセキュリティの関係でウィザードが表示<br/>されず、"その他のデバイス"または"ほかのデバイス"に<br/>表示されることがあります。この時は表示されたデバイ<br/>スを右クリックして"ドライバーソフトウエアの更新"で追<br/>加ウィザードを表示してください。</li> </ol> |
|        | <ol> <li>ドライバの検索は"自動検索"でなく、"参照して検索"</li> <li>を選び、参照先に CD またはダウンロードファイルの解<br/>凍先を設定します。(サブフォルダも検索します)</li> </ol>                                                  |
|        | 5. メッセージに従って USB バスドライバと USB ポートド<br>ライバの 2 種類をインストールすると新しい COM ポー<br>トが追加されます。                                                                                  |
| 注意     | 使用している OS が Windows8 以上の 64 ビットの場合は<br>OS のセキュリティによってインストールが拒絶されることが<br>あります。この場合は以下のコマンドで OS をテストモードに<br>変更してドライバをインストールしてください。                                 |
|        | なお変更時は PC の再起動が必要です、ドライバをインスト                                                                                                    |
|        | ールした後は、以下のコマントで通常モートに戻します。<br>bcdedit /set TESTSIGNING OFF                                                                                                    |
|        | ー度ドライバが認識されれば次回から自動認識となります。                                                                                                    |
|        |                                                                                                    |
|        |                                                                                                    |
|        |                                                                                                    |
|        |                                                                                                    |

## G≝INSTEK

| 操作手順 |                                                                                                    |
|------|----------------------------------------------------------------------------------------------------|
| 準備   | PC の通信アプリケーションを立ち上げ、通信設定を GLC-<br>9000 に合わせて設定し、デリミタに CR+LF を設定します。<br>また必要であればローカルエコーを設定してください。                                                                                                    |
| 条件設定 | <ul> <li>手動またはコマンドにより試験条件を設定します。</li> <li>各コマンドの詳細はユーザーマニュアルを参照してください。</li> <li>Class 選択 EQU</li> <li>Network 選択 NETW</li> <li>測定モード選択 MODE</li> <li>リミット設定 CONF:COMP</li> <li>測定条件設定 CONF:AUTO<br/>CONF:FILT<br/>CONF:COND<br/>CONF:POL<br/>CONF:POL<br/>CONF:AMIT<br/>CONF:AMT<br/>MDE</li> <li>測定電流選択 CONF:CURR</li> <li>入カレンジ選択 CONF:RANG</li> </ul> |
| 測定   | <ul> <li>通信による測定を行う場合は測定モードを AUTO に設定してください。測定値は AUTO モードのみ取得できます。</li> <li>1. 測定開始 STAR</li> <li>2. 測定中確認 *OPC?</li> <li>3. 測定中断 STOP</li> <li>4. 測定値要求 MEAS:AUTO?</li> <li>5. リモート解除 SYS:LOC</li> <li>*OPC?の応答は測定中が 0、その他が1となります。</li> <li>MEAS:AUTO?の応答は測定完了時に更新されます。</li> </ul>                                                                      |

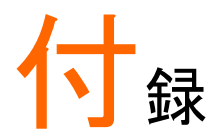

# Measurement Network (MD)用定数

| MD |    |             |                                            |                                    |                                                                      |
|----|----|-------------|--------------------------------------------|------------------------------------|----------------------------------------------------------------------|
|    | 4. | 等価回路        | 5. R.C. パラメ                                | ータ                                 | 6. 対応規格                                                              |
| A  |    | Rs Cs<br>Rb | Rs:1.5kΩ<br>Rb:0.5kΩ                       | Cs:0.22uF                          | GB/T12113<br>IEC60990<br>GB4943<br>IEC60995<br>UL3101<br>JIS C1010-1 |
| В  |    |             | Rs:1.5kΩ<br>Rb:0.5kΩ<br>R1:10kΩ            | Cs:0.22uF<br>C1:0.022uF            | GB/T12113<br>IEC60990<br>GB4943<br>IEC60995<br>UL3101<br>JIS C1010-1 |
| С  |    |             | Rs:1.5kΩ<br>Rb:0.5kΩ<br>R2:10kΩ<br>R3:20kΩ | Cs:0.22uF<br>C2:6.2nF C3:<br>9.1nF | GB/T12113<br>IEC60990<br>GB4943<br>IEC60995<br>UL3101<br>JIS C1010-1 |
| D  |    |             | Rb:0.5kΩ                                   | C1:0.45uF                          | IEC60335-1<br>UL1563                                                 |
| E  |    | Rb          | Rb:1kΩ                                     |                                    | UL3101<br>JIS C9250-92                                               |

## G≝INSTEK

| F |                   | Rb:1kΩ<br>R1:10kΩ            | C1:15nF    | IEC60601-1<br>UL2601-1<br>EN60601-1<br>UL3111<br>JIS T1001-92           |
|---|-------------------|------------------------------|------------|-------------------------------------------------------------------------|
| F | Without RC filter | Rb:1kΩ                       |            | IEC60601-1<br>UL2601-1<br>EN60601-1<br>UL3111<br>JIS T1001-92           |
| G | Rb C1             | Rb:1.5kΩ                     | C1:0.15uF  | IEC6075<br>UL554NP<br>UL1310<br>UL471<br>JIS C9335-1:98<br>JIS C6065:98 |
| H | Rb                | Rb:2kΩ                       |            | IEC60601-1<br>UL2601-1<br>EN60601-1<br>UL1419<br>UL3111                 |
| I |                   | Rb:1kΩ<br>R2:10kΩ<br>R3:579Ω | C1:11.22nF | IEC6075<br>UL554NP<br>UL1310<br>UL471<br>JIS B8561-93                   |

7. \*R:0.1% 精度 C:1%精度

## **Declaration of Conformity**

#### We

#### GOOD WILL INSTRUMENT CO., LTD.

(1) No.7-1, Jhongsing Rd., Tucheng Dist., New Taipei City, Taiwan (2) No. 69, Lu San Road, Newarea, Suzhou, Jiangsu , China declare, that the below mentioned product

#### Type of Product: Leak Current Tester

#### Model Number: GLC-9000

are herewith confirmed to comply with the requirements set out in the Council Directive on the Approximation of the Law of Member States relating to Electromagnetic Compatibility (2004/108/EC) and Low Voltage Directive (2006/95/EC).

For the evaluation regarding the Electromagnetic Compatibility and Low Voltage Directive, the following standards were applied:

#### ◎ EMC

EN 61326-1: 2006 Electrical equipment for measurement, control and laboratory use — EMC requirements

| Conducted Emission        | Electrostatic Discharge        |
|---------------------------|--------------------------------|
| Radiated Emission         | IEC 61000-4-2:                 |
| EN 55011: 2007 + A2: 2007 | 1995 + A1:1998 + A2:2000       |
| Current Harmonics         | Radiated Immunity              |
| EN 61000-3-2: 2006        | IEC 61000-4-3: 2006            |
| Voltage Fluctuations      | Electrical Fast Transients     |
| EN 61000-3-3:             | IEC 61000-4-4: 2004            |
| 1995 +A1 :2001+ A2:2005   |                                |
|                           | Surge Immunity                 |
|                           | IEC 61000-4-5: 2005            |
|                           | Conducted Susceptibility       |
|                           | IEC 61000-4-6: 2006            |
|                           | Power Frequency Magnetic Field |
|                           | IEC 61000-4-8: 2001            |
|                           | Voltage Dip/ Interruption      |
|                           | IEC 61000-4-11: 2004           |

#### Safety

Low Voltage Equipment Directive 2006/95/EC Safety Requirements IEC/EN 61010-1: 2001

お問い合わせ

製品についてのご質問等につきましては下記まで お問い合わせください。
株式会社テクシオ・テクノロジー
本社:〒222-0033 横浜市港北区新横浜 2-18-13
藤和不動産新横浜ビル 7F
[HOME PAGE]:<u>http://www.instek.jp/</u>
E-Mail:info@texio.co.jp
アフターサービスに関しては下記サービスセンターへ

サービスセンター: 〒222-0033 横浜市港北区新横浜 2-18-13 藤和不動産新横浜ビル 8F TEL. 045-620-2786 FAX.045-534-7183